## Capturing Time using the **UR Time Entry Screen**

| Favorites 🔻 Main Menu 🔻                                            |                                                                                  |
|--------------------------------------------------------------------|----------------------------------------------------------------------------------|
| ROCHESTER                                                          |                                                                                  |
| Quick Links O 🗸                                                    | Click on the <b>Time Entry – Employee</b> link<br>from the Quick Links Main Menu |
| Web Cleak<br>Time Entry - Employee                                 |                                                                                  |
| <ul> <li>Time Entry - Timekeeper</li> <li>Time Approval</li> </ul> |                                                                                  |
| Time and Labor Processes                                           |                                                                                  |
| (2) Helpful Information                                            |                                                                                  |

Your punch **in** will appear in this column. If you are **manually entering time**, enter your hours on this line. The HRMS system will default to "AM". If your shift starts in the afternoon or evening you must manually enter PM. Time must be

| Pu | Punch and Elapsed Time Detail |   |                                                                |                |                                              |                                                   | captured <b>to the minute!</b>  |                                         |                            |                              |                                                                                                    |                                    |    |         | Firs      | t 🕙 1.14 of 14 🕑 Last |
|----|-------------------------------|---|----------------------------------------------------------------|----------------|----------------------------------------------|---------------------------------------------------|---------------------------------|-----------------------------------------|----------------------------|------------------------------|----------------------------------------------------------------------------------------------------|------------------------------------|----|---------|-----------|-----------------------|
|    |                               |   | Date                                                           | Day            | In                                           | Out                                               |                                 | TRC                                     | Amount<br>/Hours<br>/Units | st Meal<br>Ninute<br>Verride | 2nd Meal<br>Minute<br>Override                                                                                                    | Transfer<br>to<br>Regular<br>Shift |    | Call In | Taskgroup | FAO (Account)         |
| 1  | +                             | - | 10/06/2013                                                     | Sun            |                                              |                                                   | 31                              | Q                                       |                            | •                            | •                                                                                                    |                                    | 31 | Q       | •         |                       |
| 2  | +                             | - | 10/07/2013                                                     | Mon            | 7:59AM                                       | 4:32PM                                            | 31                              |                                         | 8.050000                   | T                            | •                                                                                                    |                                    | Ħ  | Q       | UR DEF V  |                       |
| 3  | +                             | - | 10/08/2013                                                     | Tue            | 8:01AM                                       | 4:29PM                                            | Ħ                               |                                         | 7.966667                   |                              | •                                                                                                    |                                    | Ħ  | Q       | UR DEF V  |                       |
| 4  | +                             | - | 10/09/2013                                                     | Wed            | 8:02AM                                       | 4:45PM                                            | Ħ                               |                                         | 8.216667                   | ·                            | •                                                                                                    |                                    | Ħ  | Q       | UR DEF V  |                       |
| 5  | +                             | - | 10/10/2013                                                     | Thu            | 8:00AM                                       | 5:15PM                                            | Ħ                               |                                         | 8.750000                   | •                            | •                                                                                                    |                                    | Ħ  | Q       | UR DEF V  |                       |
| 6  | +                             | - | 10/11/2013                                                     | Fri            |                                              |                                                   | Ħ                               | Q                                       |                            | •                            |                                                                                                    |                                    | Ħ  | Q       | •         |                       |
| 7  | +                             | - | 10/12/2013                                                     | Sat            |                                              |                                                   | Ħ                               | Q                                       |                            | •                            | •                                                                                                    |                                    | Ħ  | Q       | •         |                       |
| 8  | Ŧ                             |   | Your punc                                                      | h <b>out</b>   | will app                                     | ear in thi                                        | s co                            | lumn. If y                              | /ou                        | •                            | T                                                                                                    |                                    | 31 | Q       | T         |                       |
| 9  | Ŀ                             |   | are <b>manu</b><br>should be<br>afternoon<br><b>enter PM</b> . | recor<br>or ev | n <b>tering t</b> i<br>ded here<br>ening, yc | <b>me</b> , you<br>. If your<br>ou <b>will ne</b> | r shi<br>shift<br>e <b>ed</b> f | ft end<br>t ends in<br><b>to manu</b> a | the<br>ally                |                              | worked and deduct your regularly scheduled<br>lunch break. See your <b>timekeeper or manager</b> if<br>your meal period is interrupted. |                                    |    |         |           |                       |

|                                                                                                    | ■ ►<br>1<br>1                             | Name<br>From | e:<br>Date | Green,Ga<br>08/01/201 | ary<br>O | End Date: | : 08  | /14/2 | 2010                          |            | Арр   | 217<br>Dintment Er      | 051<br>nd Dt:                                | 1300                                                | 100.0                                                          | 0           |                |                  |
|----------------------------------------------------------------------------------------------------|-------------------------------------------|--------------|------------|-----------------------|----------|-----------|-------|-------|-------------------------------|------------|-------|-------------------------|----------------------------------------------|-----------------------------------------------------|----------------------------------------------------------------|-------------|----------------|------------------|
|                                                                                                    | Workgroup: HOURLY11P 1st Meal Default: 30 |              |            |                       |          |           |       |       | 2nd M                         | eal De     | fault | Std H                   | rs/Wk:                                       | 40.00                                               |                                                                |             |                |                  |
|                                                                                                    | Jobcode Title: Purchasing Asst            |              |            |                       |          |           |       |       | Department: 100100 Purchasing |            |       |                         |                                              |                                                     |                                                                |             |                |                  |
|                                                                                                    |                                           |              |            |                       |          |           |       |       |                               |            |       |                         | 08                                           | /08/2010                                            |                                                                | 91 <b>-</b> | lefresh Per    | bot              |
| To enter vacation, sick, PTO, or other elapsed Customize   Find   🗮 First 🖸 1-10                                               |                                           |              |            |                       |          |           |       |       |                               |            |       |                         | rst 🖪 1-14 of 1                              |                                                     |                                                                |             |                |                  |
| <b>time</b> click on the magnifying glass to choose the appropriate <b>Time Reporting Code</b> , and enter the number of bours |                                           |              |            |                       |          |           |       |       |                               | <u>TRC</u> |       | <u>Amount</u><br>/Hours | <u>1st Meal</u><br><u>Minute</u><br>Override | <u>2nd Meal</u><br><u>Minute</u><br><u>Override</u> | <u>Transfer</u><br><u>to</u><br><u>Reqular</u><br><u>Shift</u> |             | <u>Call In</u> | <u>Taskgroup</u> |
|                                                                                                    |                                           | <u> </u>     |            | 0010 112010           | oun      |           | p     |       | Ħ                             |            | Q     |                         | -                                            | -                                                   |                                                                | Ħ           | <u> </u>       | <b>_</b>         |
|                                                                                                    |                                           | +            |            | 08/02/2010            | MOR      | 7:59AM    | 4:25P | М     | Ħ                             |            |       | 7.933333                |                                              | -                                                   |                                                                | Ð           | <u> </u>       | UR DE 💌          |
|                                                                                                    |                                           | +            |            | 08/03/2010            | Tue      | 7:55AM    | 4:32P | М     | Ħ                             |            |       | 8.116667                |                                              | -                                                   |                                                                | Ħ           | <u> </u>       | UR DE 💌          |
|                                                                                                    |                                           | +            |            | 08/04/2010            | Wed      | 8:01AM    | 4:31P | М     | Ħ                             |            | _     | 0.000000                | <b>•</b>                                     | -                                                   |                                                                | Ħ           | <u> </u>       | UR DE 💌          |
|                                                                                                    |                                           | +            | -          | 08/05/2010            | Thu      |           |       |       |                               | VHA        | Q     | 8.0000                  |                                              |                                                     |                                                                |             |                | UR DE 💌          |
|                                                                                                    |                                           | +            | -          | 08/06/2010            | Fri      |           |       |       |                               | JRH        | ٩     | 8.0000(                 |                                              |                                                     |                                                                |             |                | UR DE 💌          |
|                                                                                                    |                                           | +            |            | 08/07/2010            | Sat      |           |       |       | Ħ                             |            | Q     |                         |                                              |                                                     |                                                                | Ħ           | <u> </u>       |                  |
|                                                                                                    | •                                         | +            | -          | 08/08/2010            | Sun      |           |       |       | Ħ                             |            | Q     |                         | -                                            |                                                     |                                                                | Ħ           |                | <b>▼</b>         |
|                                                                                                    |                                           |              |            |                       |          |           |       |       |                               |            |       |                         |                                              |                                                     |                                                                |             |                | 😜 Internet       |

| + | -                                                                                                    | 08/12/2010 | Thu |  | Ħ | <u> </u> |  |  | - | E I | <u> </u> |   |  |
|---|----------------------------------------------------------------------------------------------------|------------|-----|--|---|----------|--|--|---|-----|----------|---|--|
| + | -                                                                                                    | 08/13/2010 | Fri |  | Ħ | <u> </u> |  |  | • | E E | <u> </u> | - |  |
| + | -                                                                                                    | 08/14/2010 | Sat |  | Ħ | <u> </u> |  |  | - | E E | <u> </u> | - |  |
|   | Total of Hours Entered:         151.866666           Fix Missed Punch         Undo Changes         Prev Period         Next Period |            |     |  |   |          |  |  |   |     |          |   |  |
|   | Don't forget<br>to Save!                                                                                                    |            |     |  |   |          |  |  |   |     |          |   |  |

PLEASE NOTE: All time should be recorded/reported (In/Out) to the minute and accurately reflect time worked.